## Steps to activate Microsoft Office 365 account for students (UG, PG and PhD)

## Pre-requisite: Active Institute G-Suite Account

- 1. Go to the website https://www.microsoft.com/en-in/education/products/office
- 2. You will see a page as shown below:

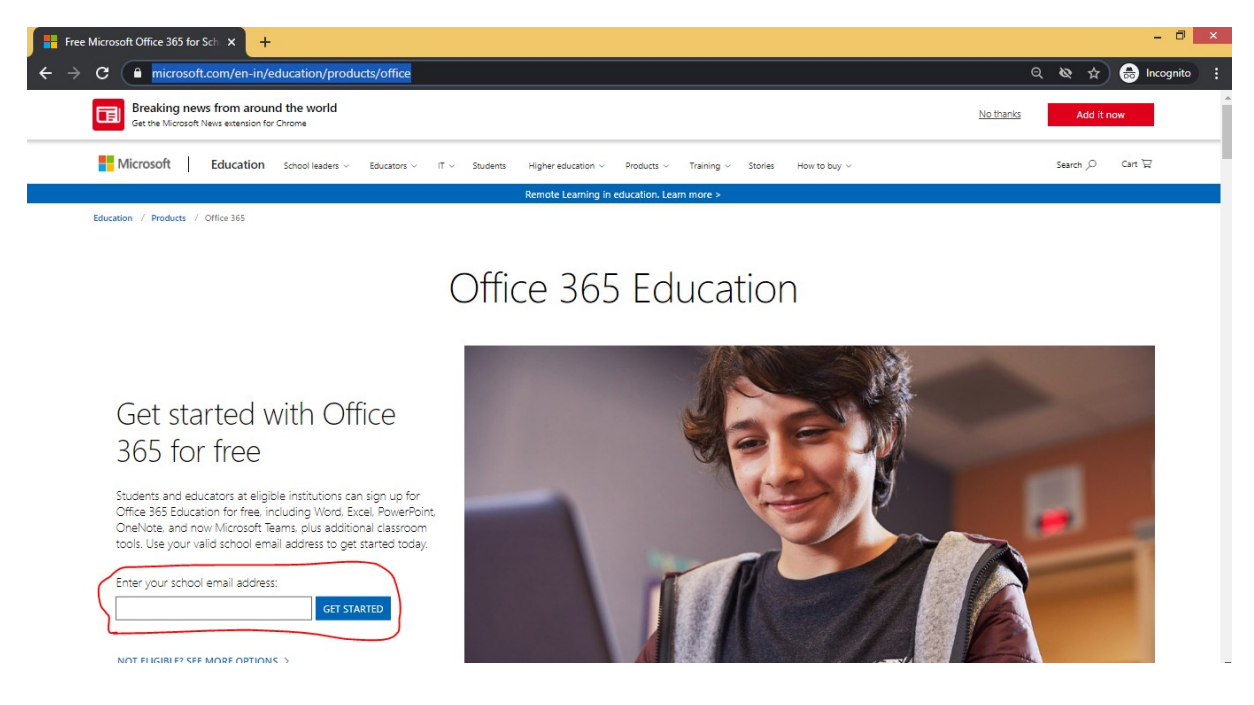

- 3. Enter your institute email ID in the textbox as highlighted in the above picture and click on *GET STARTED* Button
- 4. Your will be landed to a screen as shown below

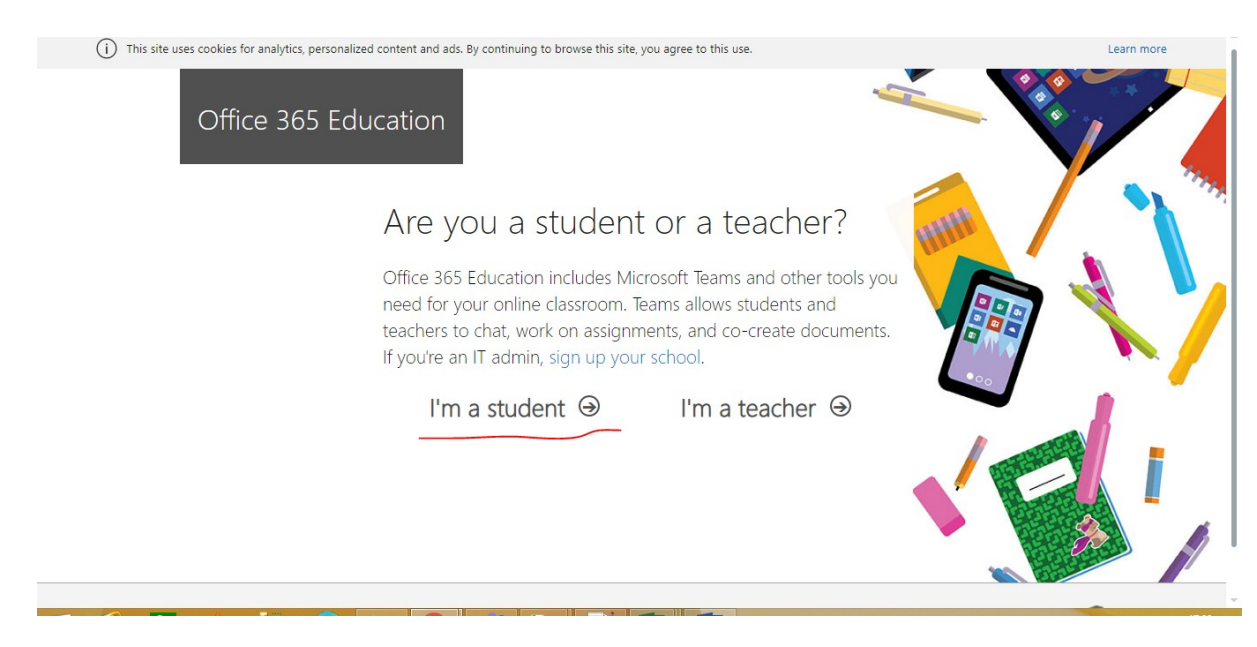

- 5. Click on **I'm a student** as highlighted above. Don't select I'm a teacher, otherwise your account will be deleted.
- 6. You will land to the below page. Create your account by filling up your details.

| Office 365 Educat | tion                                                             | 4                                                   |      |             |
|-------------------|------------------------------------------------------------------|-----------------------------------------------------|------|-------------|
| C                 | reate your acco                                                  | unt                                                 |      |             |
| Fit               | rst name                                                         | Last name                                           |      |             |
|                   | onfirm password                                                  |                                                     |      | <b>N</b> /I |
| We                | sent a verification code to <b>teachingfee</b><br>nplete signup. | dback@nits.ac.in. Enter the code to                 |      |             |
| Ve                | erification code                                                 | resend signup code                                  |      |             |
| Not               | : seeing your country or region?                                 |                                                     | 3    |             |
| Micr              | rosoft will send you promotions and offers abo                   | out Microsoft products and services for businesses. | Elan |             |

You will get a verification key in your institute email. Fill up all the details along with the verification code and enjoy the cloud service of Microsoft office.

Note:

- 1. <u>https://portal.office.com</u> is the entry point for your Microsoft account.
- 2. Except Microsoft teams none of the applications are offline installable.

Enjoy the Service!!!

Regards,

Team CCC